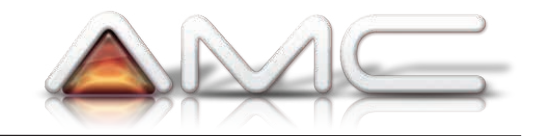

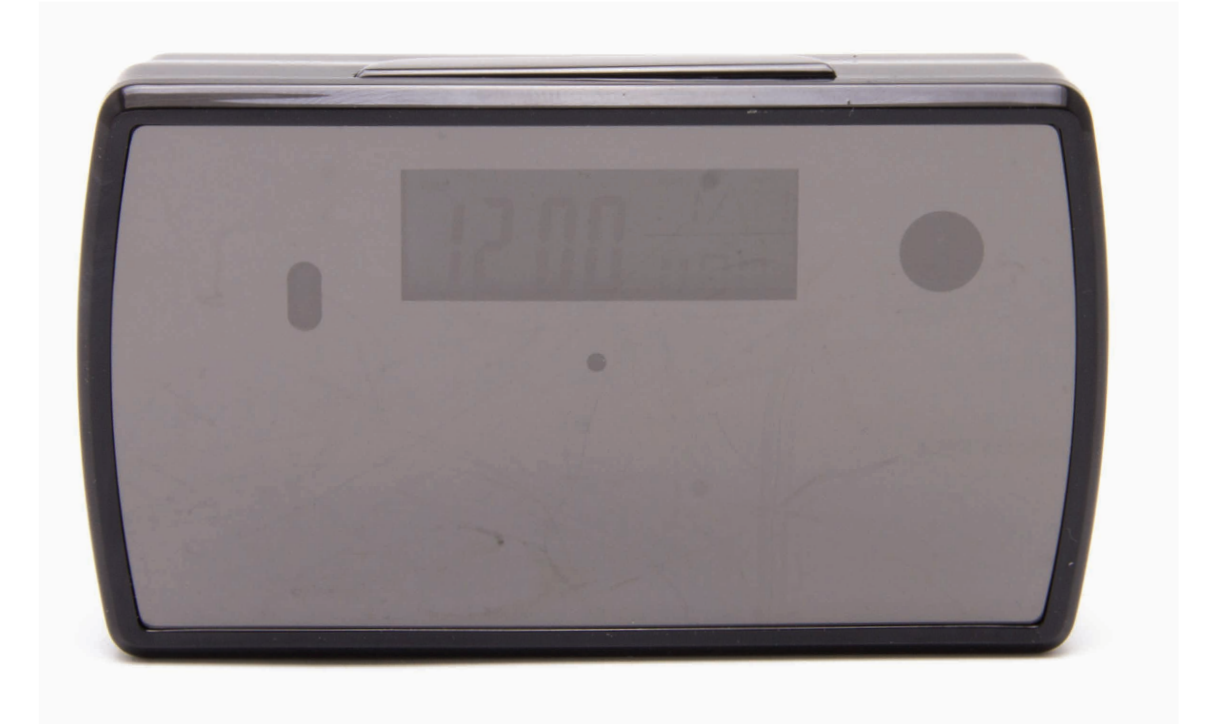

# INTERFACE WEB MANUEL D'UTILISATION

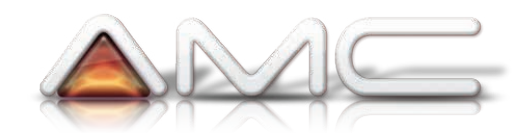

# Table des matières

| 1. | Interface | principale                                                         | 5  |
|----|-----------|--------------------------------------------------------------------|----|
| 2. | Configura | ation                                                              | 6  |
|    | 2.1. Syst | ème                                                                | 7  |
|    | 2.1.1.    | A propos de                                                        | 7  |
|    | 2.1.2.    | Sauvegarde et restauration                                         | 7  |
|    | 2.1.3.    | NTP                                                                | 7  |
|    | 2.1.4.    | Paramètres divers                                                  | 8  |
|    | 2.1.5.    | Journal                                                            | 8  |
|    | 2.1.6.    | Langue                                                             | 9  |
|    | 2.1.7.    | Changer le mot de passe                                            | 9  |
|    | 2.1.8.    | Configuration des utilisateurs                                     | 9  |
|    | 2.1.9.    | Mise à jour                                                        |    |
|    | 2.1.10.   | Redemarrer                                                         | 11 |
|    | 2.1.11.   | Réseau                                                             | 11 |
|    | 2.1.12.   | WiFi                                                               |    |
|    | 2.1.13.   | Réglage de mode AP (configuration du mode connexion point à point) | 12 |
|    | 2.1.14.   | Configuration P2P                                                  |    |
|    | 2.2. Cont | figuration alarme                                                  | 14 |
|    | 2.2.1.    | Configuration alarme                                               | 14 |
|    | 2.2.2.    | Configuration email                                                |    |
|    | 2.2.3.    | Configuration FTP                                                  | 15 |
|    | 2.2.4.    | Enregistrement                                                     | 16 |
|    | 2.3. Reco | ord SD card                                                        | 16 |
|    | 2.3.1.    | Paramètres d'enregistrement de la carte SD (rc_set)                | 16 |
|    | 2.3.2.    | Statut carte SD (rec_file)                                         | 17 |
|    | 2.3.3.    | Multi-caméra                                                       | 17 |

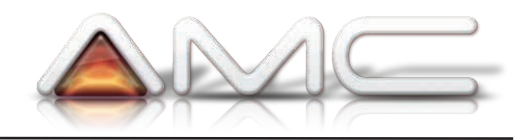

## 1. Connexion à l'interface

Un logiciel pour reconnaître l'adresse IP de votre caméra est fourni avec votre manuel d'utilisation. Celui-ci se nomme " Search IP Camera.exe".

Lancez ce logiciel, il scannera automatiquement votre réseau à la recherche des caméra présentes sur ce dernier.

Pour que la caméra soit reconnue, il est nécéssaire que celle-ci soit configuré en mode routeur, et non point à point (mode AP). (voir la mise en route rapide fournie pour le détail de l'opération).

| 2                                    | Search IP Camera -                                                                                                    | × |  |
|--------------------------------------|----------------------------------------------------------------------------------------------------|---|--|
| Select Mode                          |                                                                                                    |   |  |
| <u>W</u> izard Mode                  | Step by step, follow the prompts. Suitable for the first time installation of the IP Camera or the IP Camera is not very familiar to users. |   |  |
| <u>A</u> dvance Mode                 | Manually set the network parameters such as the IP address.Suitable for installation of IP Camera are more familiar with the user。          |   |  |
| Note:This software can only be on th | e same LAN network of IP Camera set up。                                                                                                    |   |  |
| Display Language English             | ✓                                                                                                    |   |  |
|                                      | Glose                                                                                                    |   |  |

Cliquez sur "Advance Mode"

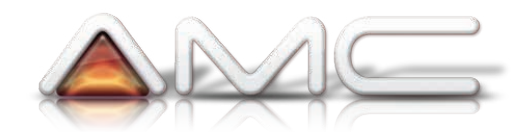

| Þ              |          |                       | Search IP Came       | ra          |           |               | × |
|----------------|----------|-----------------------|----------------------|-------------|-----------|---------------|---|
| Select M       | ode      |                       |                      |             |           |               |   |
| Current Comput | er       |                       | Equipment Informatio | n           |           |               |   |
| Network Card:  | Contrôle | ur Ethernet Qual \vee | General Others       |             |           |               |   |
| IP:            | 192.168  | 1.166                 | Name:                | IPCamera    |           |               |   |
| Sub Mask:      | 255.255  | .255.0                | HTTP Port-           | 80          |           |               |   |
| Gateway:       | 192.168  | 1.1                   |                      |             |           |               |   |
| Primary DNS:   | 80.10.24 | 16.1                  |                      |             |           |               |   |
| Secondary DNS: | 80.10.24 | 6.132                 | IP:                  | 192.168.1   | .110      |               |   |
|                | L        |                       | Sub Mask:            | 255.255.25  | 55.0      |               |   |
|                |          |                       | Gateway:             | 192.168.1.  | 1         |               |   |
| Equipments     |          |                       |                      |             |           |               |   |
| Series         | Name     | IP                    |                      |             |           | _             |   |
| F              | IPCamera | 192.168.1.110         | Primary DNS:         | 80.10.246   | .1        |               |   |
|                |          |                       | Secondary DNS:       |             |           |               |   |
|                |          |                       | Inner access:        | http://192. | 168.1.110 | Open          |   |
|                |          |                       | Outer access::       |             | Check     | Open          |   |
| Count: 1       |          | Export                |                      |             |           |               |   |
|                |          |                       | Auto                 | Config      | Eind      | <u>A</u> pply |   |
|                |          |                       | Pr                   | ev          | Next      | Close         |   |

Cliquez sur "Find" pour lancer la recherche des caméras sur le réseau, sélectionnez ensuite un appareil en liste pour faire apparaître sa configuration.

Vous avez la possibilité de changez l'adresse IP de la caméra dans ce menu.

Une fois la caméra reconnue, nottez l'adresse IP, puis ouvrez votre navigateur. Dans la barre d'adresse renseignez l'adresse IP sous la forme : http://192.168.1.110 (par exemple).

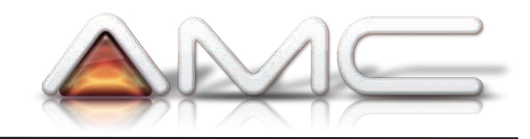

Il vous sera demandé de vous identifier, par défaut les identifiants sont :

| Nom d'utilisateur | admin                             |
|-------------------|-----------------------------------|
| Mot de passe      | Pas de mot de passe, laissez vide |

| er             |
|----------------|
| 2-             |
|                |
| er             |
| à              |
| un<br>en<br>re |
|                |
|                |
| :<br>          |

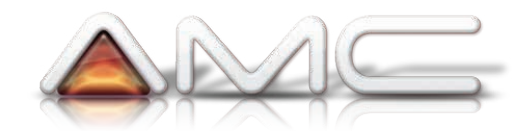

## 2. Interface principale

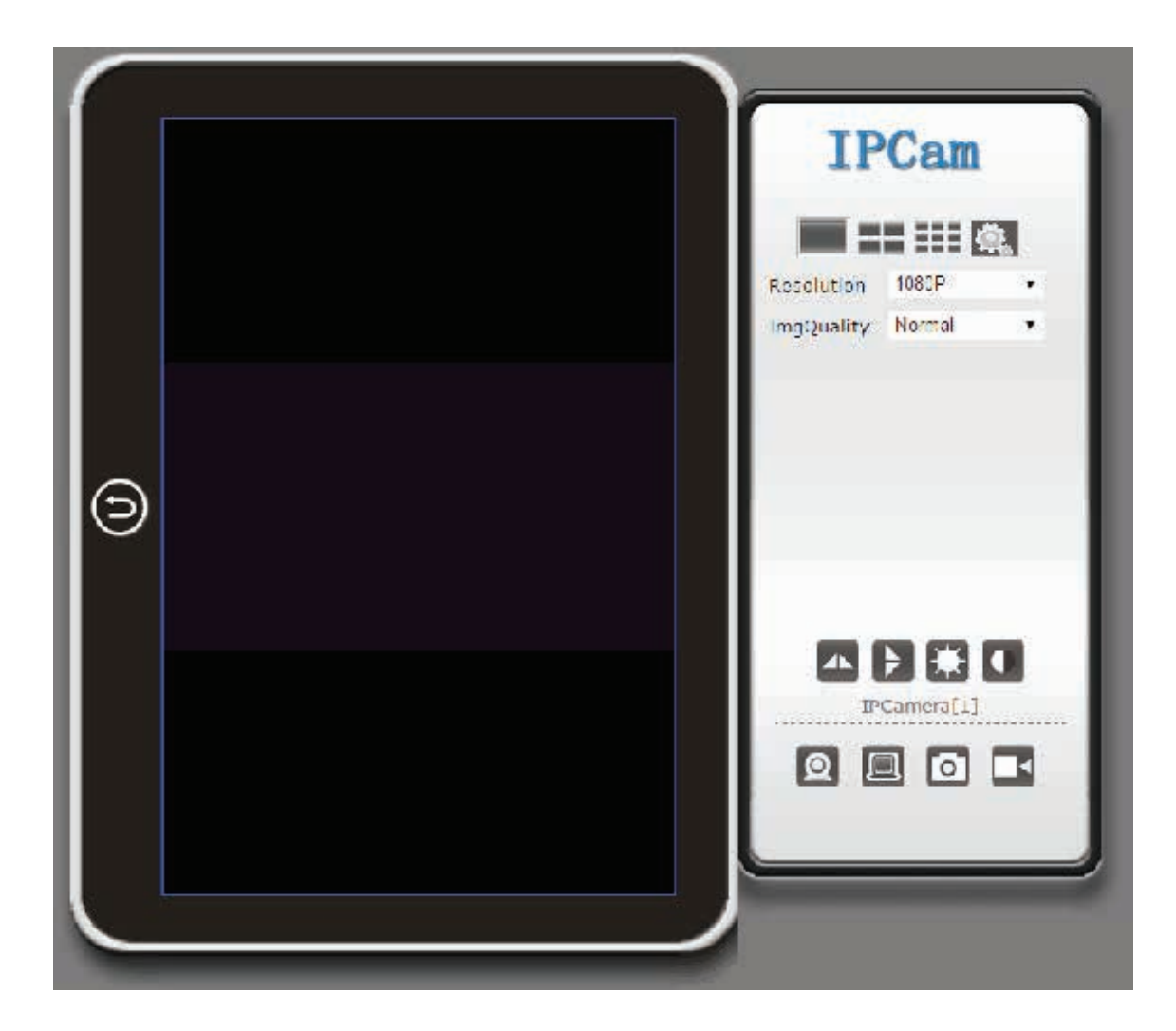

|                           | Visualisation simple<br>caméra             |    | Symétrie horizontale de l'image |
|---------------------------|--------------------------------------------|----|---------------------------------|
|                           | Visualisation 2×2                          | ₩  | Réglage de la luminosité        |
|                           | Visualisation 3×3                          |    | Réglage du contraste            |
| <b>\$</b>                 | Menu de configuration                      | Q  | Activer l'écoute de la caméra   |
| Resolution 1080P <b>•</b> | Choix de la<br>résolution de<br>visionnage |    | Non utilisé                     |
| ImgQuality Normal 🔻       | Choix de la qualité                        | 0  | Prendre une photographie        |
|                           |                                            | Sy | métrie verticale de l'image     |

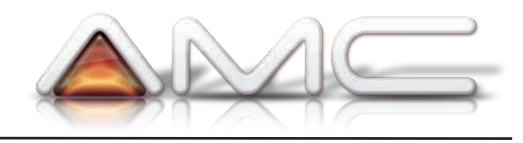

## 3. Configuration

#### 3.1. Système

#### 3.1.1. A propos de

|                  | A propos de |  |
|------------------|-------------|--|
|                  |             |  |
| Numero de serie  |             |  |
| Hardware Version | Ver 1.7     |  |
| Firmware Version | Ver 1.      |  |
|                  |             |  |

Informations liées aux versions matériels et logiciels de la caméra.

#### 3.1.2. Sauvegarde et restauration

| Sauveg                     | arde et restauration configuration         |
|----------------------------|--------------------------------------------|
|                            |                                            |
| Sauvegarder Configuration  | n                                          |
| Cliquer Exporter pour sau  | vegarder Exporter                          |
| Charger un fichier de Conf | figuration                                 |
| Choisisser un fichier      | Choisissez un fichier Aucun fichier choisi |
|                            | Importer Annuler                           |
| Revenir aux reglages usin  | e                                          |
| Cliquer sur Reinitialiser  | Reinitialiser                              |
|                            |                                            |

Cliquez sur "Exporter" pour générer un fichier contenant vos configurations actuelles.

Cliquez sur "choisissez un fichier" pour sélectionner un fichier contenant vos configurations (celui généré précédemment). Cliquez ensuite sur importer pour charger les configurations.

Cliquez sur "Réinitialiser" pour revenir aux paramètres par défauts.

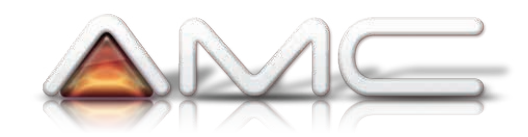

#### 3.1.3. NTP

|                                  | Configuration NTP                  |                 |
|----------------------------------|------------------------------------|-----------------|
|                                  |                                    |                 |
| Heure Actuelle                   | Thu Nov 6 16:52:56 GMT 2014        | Synchro avec P( |
| Fuseau horraire                  | (GMT+08:00) China Coast, Hong Kong | , <b>T</b>      |
| NTP Serveur NTP Serveur          |                                    |                 |
| Interval de la synchronisation ( | en heure) 48                       |                 |
|                                  | Sauver Annuler                     |                 |

Un serveur NTP permet de synchroniser automatiquement l'heure de votre caméra.

Renseignez un fuseau horaire correspondant à votre localisation géographique, puis l'adresse du serveur NTP (time.nist.gov dans l'exemple).

Choisissez ensuite un intervale de synchronistion, correspondant à la durée selon laquelle la caméra vérifiera l'heure sur le serveur, et si nécéssaire, effectuera une synchronisation de l'heure.

Vous pouvez aussi synchroniser l'heure de la caméra evec celle de votre ordinateur, en cliquant sur le bouton "Synchro avec Pc).

#### 3.1.4. Paramètres divers

|                      | Paramètres divers |         |             |
|----------------------|-------------------|---------|-------------|
| Fréquence du courant | ●50HZ             | ©60HZ   | Obésactiver |
| Voyant Lumineux      | OFermer           | Ouvert  | Trembloter  |
|                      | Sauver            | Annuler |             |

Sélectionnez la fréquence de rafraichissement, 50 HZ pour un système PAL, 60 HZ pour un système NTSC.

La gestion du voyant lumineux n'est pas prise en charge.

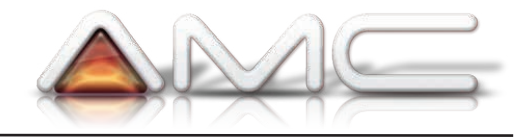

#### 3.1.5. Journal

Journal New Video Software Client New Video Software Client Video contrast 5 Video birght 5

Historique des opérations menés par et sur la caméra.

#### 3.1.6. Langue

| Langue du systeme |                |               |         |  |
|-------------------|----------------|---------------|---------|--|
|                   |                |               |         |  |
|                   | Langue         | <auto></auto> | ¥       |  |
|                   | Page d'accueil | show          | Ohide   |  |
|                   | UI Coleur      | Oris          | Bleu    |  |
|                   |                | Sauver        | Annuler |  |
|                   |                |               |         |  |

| Langue Sélectionnez la langue des menus |                                                                                               |  |
|-----------------------------------------|-----------------------------------------------------------------------------------------------|--|
| Page d'accueil                          | Sélectionnez "Show" pour montrer l'écran d'accueil (voir partie 1), "Hide" pour le désactiver |  |
| UI Couleur de l'interface, gris ou bleu |                                                                                               |  |

#### 3.1.7. Changer le mot de passe

|   |                        | Change | ment mot de passe |  |
|---|------------------------|--------|-------------------|--|
|   |                        |        |                   |  |
| 1 | Nom                    |        | admin             |  |
| 1 | Mot de passe actuel    |        |                   |  |
| 1 | Nouveau mot de passe   |        |                   |  |
| ( | Confirmer mot de passe |        |                   |  |
|   |                        | Sauver | Annuler           |  |

Pour changer le mot de passe associer à un compte :

- Renseignez le nom d'utilisateur
- Renseignez le mot de passe actuel
- Renseignez le nouveau mot de passe, puis confirmez-le

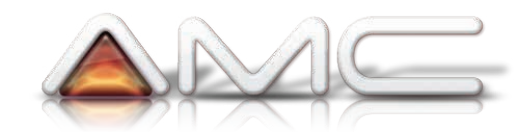

#### 3.1.8. Configuration des utilisateurs

| o unoucour [uu  |                    |                              |             |                   |            |            |                       |               |
|-----------------|--------------------|------------------------------|-------------|-------------------|------------|------------|-----------------------|---------------|
| Liste des utili | sateur             |                              |             |                   |            |            |                       |               |
| Nom:            |                    | Mot de p                     | asse:       |                   | Grou       | pe: Invité | •                     | Effacer       |
| Nom:            |                    | Mot de p                     | asse:       |                   | Grou       | pe: Invité | •                     | Effacer       |
| Nom:            |                    | Mot de p                     | asse:       |                   | Grou       | pe: Invité | •                     | Effacer       |
| Nom: Mot de pa  |                    | passe:                       |             | Grou              | pe: Invité | •          | Effacer               |               |
| Nom:            |                    | Mot de p                     | asse:       |                   | Grou       | pe: Invité | •                     | Effacer       |
| Nom:            |                    | Mot de p                     | asse:       |                   | Grou       | pe: Invité | •                     | Effacer       |
|                 | Video en<br>direct | Enregistrement<br>instantané | Prendre une | Reglages<br>video | Ecouter    | Parler     | Pan/Tilt<br>Operation | Configuration |
| Administrateur  | V                  | V                            | V           | V                 | V          | V          | V                     | V             |
| Operateur       | V                  | V                            | N           | N                 | N          | V          | N                     |               |
| Invité          | N                  | V                            | N           |                   | V          | V          |                       |               |

Par défaut, il n'y a qu'un seul utilisateur, "admin".

Vous pouvez ajouter d'autres utilisateurs, en renseignant un nom, puis un mot de passe, et enfin un niveau d'utilisateur (groupe).

Le détails des opérations réalisables par les différents groupes sont décrites dans le tableau.

#### 3.1.9. Mise à jour

|       | Mise a jour Firmware                                                                                                    |
|-------|----------------------------------------------------------------------------------------------------|
|       |                                                                                                    |
| Note: | <ol> <li>Bien choisir son fichier en fonction du modèle de camera.</li> <li>Utiliser un cable reseau. PAS DE WIFI pour la mise a jour !</li> <li>Ne pas debracher l'alimenation pendant la mise a jour.</li> <li>Le processus peut prendre plus d'une minute. Attendre jusqu'au redemarrage du produit.</li> <li>Le processus de mise a jour doit être realise par un professionel.</li> <li>Nous ne sommes pas responsable en cas de mauvaises manipulations.</li> </ol> |
|       | Location Choisissez un fichier Aucun fichier choisi<br>Mettre a jour Vérifiez package de                                                                                                    |

La mise à jour n'est pas utilisée.

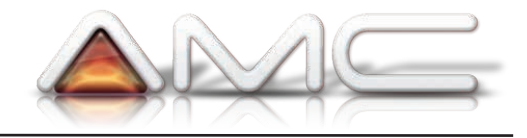

#### 3.1.10. Redemarrer

| Redemarrage |
|-------------|
|             |
|             |
|             |
| Redemarrage |
|             |
|             |

Cliquez sur "Redémarrage" pour redémarrer la caméra.

#### 3.1.11. Réseau

| Сог                  | nfiguration Reseau                         |
|----------------------|--------------------------------------------|
| Nom de l'appareil    | IPCamera                                   |
| DHCP                 |                                            |
| Adresse IP           | 192.168.1.239                              |
| Masque               | 255.255.255.0                              |
| Passerelle           | 192.168.1.1                                |
| DNS Serveur          | 192.168.1.1                                |
| Web Port (defaut 80) | 80                                         |
|                      | Nouveau port sera utilise après le redéman |
| OK                   | Annuler                                    |

En configuration dynamique (DHCP), aucune configuration n'est nécéssaire, votre routeur ou box internet se charge d'attribuer une adresse IP à votre caméra. Cependant, le mode DHCP impose l'attribution d'une nouvelle adresse à chaque démarrage de la caméra. Nous vous conseillons donc une configuration en IP statique.

| Nom de l'appareil | Nom sous lequel apparaîtra votre caméra sur le réseau                                                         |
|-------------------|----------------------------------------------------------------------------------------------------|
| DHCP              | Cochez cette case pour activer l'adresse Ip de manière dynamique, décochez-<br>le pour un adressage statique  |
| Adresse IP        | Adresse IP selon laquelle la caméra sera accessible sur le réseau                                             |
| Masque            | Masque de sous-réseau, par défaut 255.255.255.0                                                               |
| Passerelle        | Passerelle, par défaut 192.168.1.1                                                                            |
| DNS serveur       | Serveur DNS, consulter les informations fournies par votre prestataire de service Internet pour le configurer |
| Web Port          | Port HTTP, 80 par défaut                                                                                      |

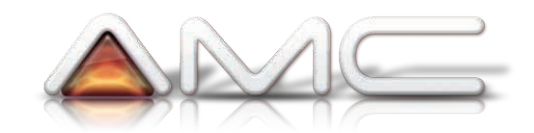

#### 3.1.12. WiFi

|       |                        |                     | St            | atus WJ        | 11           |                                   |
|-------|------------------------|---------------------|---------------|----------------|--------------|-----------------------------------|
| Con   | nexion WLAN            | -11g-AP             | Adresse IP    | 192.           | 168.1.109    | Disconnect                        |
|       |                        |                     | Pro           | file(4 m       | iax)         |                                   |
| 0     | Profile<br>PROF_1      | SSID<br>WLAN-11g-AP |               | Car<br>Aut     | nnal<br>o    | Authentification<br>WPA-PSK(TKIP) |
|       |                        | Lditer              |               | Lffacer        | _            | Activer                           |
|       |                        | Resus               | ultat re      | cherche        | point        | d'acces.                          |
|       | SSID                   |                     | R331          | Cannal         | Crypta       | age                               |
| ۲     | 😤 WLAN-11g-AP          |                     | 100           | 8              | WPA2         | PSK;(AES)                         |
|       |                        |                     | .all          | 11             | OPEN(        | (Not Use)                         |
|       |                        |                     |               | 6              | WPA2         | PSK:(AES)                         |
| ۲     |                        |                     |               | 11             | WPA2         | PSK;(TKIP: AES)                   |
| ۲     |                        |                     | -11           | 7              | WPA2         | PSK:(AES.)                        |
| ۲     |                        |                     | -41           | 1              | OPEN(        | (Not Use)                         |
|       |                        |                     | -11           | 6              | WPA2         | PSK;(TKIP: AES)                   |
|       |                        |                     | -11           | 6              | OPEN(        | (Not Uso)                         |
| Attic | the les points d'accès | a proximite. Chois  | siser un poil | nt d'accès a a | jouter aux p | profiles                          |
| Cor   | mected <> WLAN-        | 11g-AP              | Connec        | ter R          | escanner     |                                   |

Sélectionnez un réseau WiFi dans la liste (Résultat recherche point d'accès), puis cliquez sur "Connecter" Renseignez ensuite le mot de passe associé à ce réseau WiFi.

#### **3.1.13.** Réglage de mode AP (configuration du mode connexion point à point)

|                  | Réglage du mode AP |
|------------------|--------------------|
|                  |                    |
| Activer          |                    |
| Nom du reseau (S | iD) YM             |
| Encrypt Type     | OPEN 🔻             |
| Pass Phrase      |                    |
|                  |                    |
|                  | Sauver Annuler     |
|                  |                    |

Sélectionnez "Activer" pour activer le mode de connexion point à point.

Dans ce mode, la caméra possède son réseau WiFi propre, sur lequel vous pouvez vous connecter avec votre smartphone iOs ou Androïd.

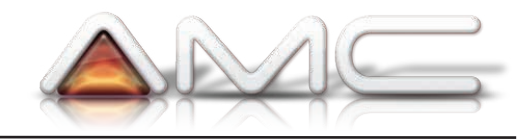

#### **3.1.14.** Configuration P2P

|                          | Config P2P                                                                |  |
|--------------------------|---------------------------------------------------------------------------|--|
| UID:<br>P2P mot de passe | YM                                                                        |  |
| P2P Serveur              | mycamdns.com<br>p2pcam.P2PLiveCam.com<br>112.124.40.254<br>54.200.199.150 |  |
| P2P Status               | Online, 1users online                                                     |  |
| [                        | Sauver Annuler                                                            |  |

Vous pouvez ici changer le mot de passe utilisé pour se connecter via la méthode P2P (par numéro de série ou UID).

Par défaut, le mot de passe est "8888".

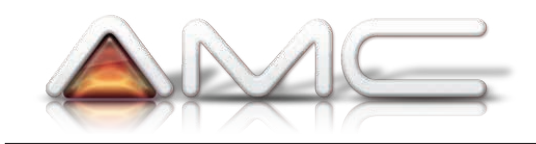

## **3.2.** Configuration alarme

### 3.2.1. Configuration alarme

| Detection de mouvement       Desactiver         Desactiver       Desactiver         Detection Integré       Desactiver         Sensibilite       Image: Comparison of the sensibility         Sensibilite       Image: Comparison of the sensibility         Io Port       Image: Comparison of the sension of the sension of the sensension of the sense sension of the sension of the sension of the |                         | Parametre Alarme                                          |
|----------------------------------------------------------------------------------------------------|-------------------------|-----------------------------------------------------------|
| Desactiver         © Detection Integré         Sensibilite         IO Port         Entree Alarme IO         Mode Entree         NO Normalement ouvert         Type d'Alarme         Sortie Alarme IO         Affichage sur l'ecran         Alerte sonore         Enregistrement video         Alerte Email         Dossier d'envoi FTP                                                                                                    | Detection de mouvement  |                                                           |
| Sensibilite  IO Port Entree Alarme IO Mode Entree NO Normalement ouvert  Type d'Alarme Sortie Alarme IO Affichage sur l'ecran Alerte sonore Enregistrement video Alerte Email Dossier d'envoi FTP                                                                                                    |                         | <ul> <li>Desactiver</li> <li>Detection Integré</li> </ul> |
| IO Port Entree Alarme IO Mode Entree NO Normalement ouvert Type d'Alarme Sortie Alarme IO Affichage sur l'ecran Alerte sonore Enregistrement video Alerte Email Dossier d'envoi FTP                                                                                                    | Sensibilite             | <b>T</b>                                                  |
| Entree Alarme IO       Image: NO Normalement ouvert         Mode Entree       Image: NO Normalement ouvert         Type d'Alarme       Image: NO Normalement ouvert         Sortie Alarme IO       Image: NO Normalement ouvert         Affichage sur l'ecran       Image: NO Normalement ouvert         Alerte sonore       Image: NO Normalement ouvert         Enregistrement video       Image: NO Normalement ouvert         Alerte Email       Image: NO Normalement ouvert         Dossier d'envoi FTP       Image: NO Normalement ouvert                                                                                                    | IO Port                 |                                                           |
| Mode Entree       NO Normalement ouvert         Type d'Alarme       Image: Sortie Alarme IO         Sortie Alarme IO       Image: Sortie Alarme IO         Affichage sur l'ecran       Image: Sortie Alarme IO         Alerte sonore       Image: Sortie Alarme IO         Enregistrement video       Image: Sortie Alarme IO         Alerte Email       Image: Sortie Alarme IO         Dossier d'envoi FTP       Image: Sortie Alarme IO                                                                                                    | Entree Alarme IO        |                                                           |
| Type d'Alarme         Sortie Alarme IO         Affichage sur l'ecran         Alerte sonore         Enregistrement video         Alerte Email         Dossier d'envoi FTP                                                                                                    | Mode Entree             | NO Normalement ouvert                                     |
| Sortie Alarme IO Affichage sur l'ecran Alerte sonore Enregistrement video Alerte Email Dossier d'envoi FTP                                                                                                    | Type d'Alarme           |                                                           |
| Affichage sur l'ecran     Image: Constraint of the sonore       Alerte sonore     Image: Constraint of the sonore       Alerte Email     Image: Constraint of the sonore       Dossier d'envoi FTP     Image: Constraint of the sonore                                                                                                    | Sortie Alarme IO        |                                                           |
| Alerte sonore     Image: Constraint of the sonore       Enregistrement video     Image: Constraint of the sonore       Alerte Email     Image: Constraint of the sonore       Dossier d'envoi FTP     Image: Constraint of the sonore                                                                                                    | Affichage sur l'ecran   |                                                           |
| Enregistrement video                                                                                                    | Alerte sonore           |                                                           |
| Alerte Email                                                                                                    | Enregistrement video    |                                                           |
| Dossier d'envoi FTP                                                                                                    | Alerte Email            |                                                           |
|                                                                                                    | Dossier d'envoi FTP     |                                                           |
| Espacement alarme (sec) 15                                                                                                    | Espacement alarme (sec) | 15                                                        |
| Calendrier                                                                                                    | Calendrier              |                                                           |

| Détection de mouvement | Désactiver / Détection intégré | Choisir "Détection intégré" pour activer la détection de mouvement,<br>"Désactiver" pour ne pas profiter de cette fonctionnalité                                                                                                    |
|------------------------|--------------------------------|----------------------------------------------------------------------------------------------------|
|                        | Sensibilité                    | Sensibilité de la détection de mouvement, une valeur élevée procure une sensibilité plus importante                                                                                                    |
| IO Port                | Entrée alarme IO               | Non utilisée, la caméra ne dispose pas d'entrée alarme                                                                                                    |
|                        | Mode d'entrée                  |                                                                                                    |
| Type d'alarme          | Sortie alarme IO               | Non utilisée, la caméra ne dispose pas de sortie alarme                                                                                                    |
|                        | Affichage sur l'écran          | Cochez cette case pour afficher un message à l'écran en cas de détection                                                                                                    |
|                        | Alerte sonore                  | Cochez cette case pour émettre un son lorsqu'une alarme se déclenche                                                                                                    |
|                        | Enregistrement vidéo           | Cochez cette case pour déclencher l'enregistrement vidéo en cas d'alarme                                                                                                    |
|                        | Alerte email                   | Cochez cette case pour activer l'envoi d'email en cas de détection                                                                                                    |
|                        | Dossier d'envoi FTP            | Cochez cette case pour activer l'envoi sur FTP en cas de détection                                                                                                    |
|                        | Espace alarme (sec)            | Intervalle (en seconde) selon lequel la caméra est susceptible de détecter une alerte.<br>Par exemple, la caméra détecte un mouvement à l'instant TO (0 seconde), elle ne sera ensuite susceptible de détecter un autre mouvement que 15 secondes plus tard (avec 15 secondes configurée, comme dans l'exemple) |
| Calendrier             | Calendrier                     | Cochez cette case pour activer les alarmes selon des plages horaires définies.                                                                                                    |

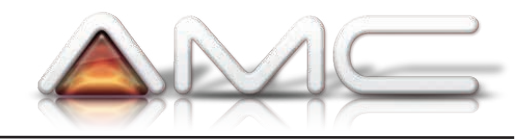

### 3.2.2. Configuration email

| Expediteur(xxx@xxx.xxx)      |                                                                        |
|------------------------------|------------------------------------------------------------------------|
| Destinataire[1](xxx@xxx.xxx) |                                                                        |
| Destinataire[2]              |                                                                        |
| Destinataire[3]              |                                                                        |
| Destinataire[4]              |                                                                        |
| SMTP Serveur                 | T                                                                      |
| SMTP Port (default 25)       |                                                                        |
| Securite TLS                 | ▼<br>Gmail supporte STARTTLS sur port 25/587 port et TLS sur port 465. |
| SMTP Utilisateur             |                                                                        |
| SMTP Mot de passe            |                                                                        |
| Adresse IP dans l'Email      |                                                                        |

| Expéditeur              | Adresse email de l'expéditeur                                                      |
|-------------------------|------------------------------------------------------------------------------------|
| Destinataire 1~4        | Adresse(s) email du ou des destinataires                                           |
| SMTP serveur            | Adresse du serveur SMTP                                                            |
| SMTP Port               | Port associé au serveur SMTP                                                       |
| Sécurité TLS            | Cochez cette case si le serveur SMTP nécessite une connexion sécurisée de type TLS |
| SMTP utilisateur        | Nom d'utilisateur utilisé pour se connecter au serveur SMTP                        |
| SMTP mot de passe       | Mot de passe du serveur SMTP                                                       |
| Adresse IP dans l'Email | Cochez cette case pour insérer l'adresse IP dans le message                        |

### 3.2.3. Configuration FTP

|                      | Parametre FTP                        |
|----------------------|--------------------------------------|
|                      |                                      |
|                      |                                      |
| FTP Serveur          |                                      |
| FTP Port (defaut 21) |                                      |
| FTP Utilisateur      |                                      |
| FTP mot de passe     |                                      |
| Dossier d'envoi FTP  |                                      |
|                      |                                      |
|                      | Sauvegarder Sauver et Tester Annuler |

| FTP Serveur         | Adresse du serveur FTP                             |
|---------------------|----------------------------------------------------|
| FTP Port            | Port du serveur FTP                                |
| FTP Utilisateur     | Nom d'utilisateur pour se connecter au serveur FTP |
| FTP mot de passe    | Mot de passe du serveur FTP                        |
| Dossier d'envoi FTP | Chemin du dossier où seront stockés les médias     |

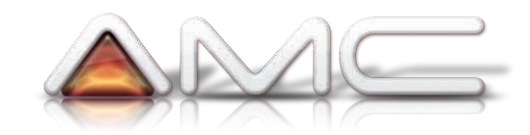

#### 3.2.4. Enregistrement

| D                        |     |              |
|--------------------------|-----|--------------|
| Dossier d'enregistrement | D:\ | Selectionner |
| Dossier enregistrement   |     | Selectionner |
| Alarme                   | D:\ | Selectionnel |

Choix des dossiers dans lesquels seront sauvegardés vos enregistrements en local sur votre ordinateur.

#### 3.3. Record SD card

#### **3.3.1.** Paramètres d'enregistrement de la carte SD (rc\_set)

| De                                              | ossier de la carte SD                                                                                     |
|-------------------------------------------------|----------------------------------------------------------------------------------------------------|
| État de la carte SD                             |                                                                                                    |
|                                                 | Capacité de la carte SD:30211MByte, Libérez de l'espace:20MByte.<br>Format<br>Enregistrement s'est arrêté |
|                                                 | 100%                                                                                                    |
| Mode d'enregistrement                           |                                                                                                    |
|                                                 | <ul> <li>Aucun enregistrement</li> <li>L'enregistrement en cas d'alarme</li> <li>Calendrier</li> </ul>    |
|                                                 |                                                                                                    |
| video_size                                      | <b>T</b>                                                                                                  |
| Temps d'enregistrement (chaque fichier 1 - 60 m | inutes) 3                                                                                                 |
| Enregistrement en boucle                        |                                                                                                    |
| Enregistrer des sons                            |                                                                                                    |
| <br>ОК                                          | Annuler                                                                                                   |

Cliquez sur "Format" pour formater la carte micro SDHC insérée dans l'appareil.

Choisissez ensuite le mode d'enregistrement : Aucun enregistrement - enregistrement désactivé Enregistrement en cas d'alarme - en cas de détéction de mouvement Calendrier - de manière programmée

| Heure    | Г   | 0  | 1 | Г  | 1 |   | Т | 2 | 2 |   |    | 3  |   | Т  | 4  | 1  | Τ  |   | 5 |   | Т | 6 | 6  | Τ  |   | 7  |   | Γ | 8 |   | Τ | 1 | 9 |   | Γ | 1 | 0 | Τ | 1 | 11 |   | Γ | 1 | 2 | Τ | 1 | 3 | Ľ | 14 | 1 | Г | 15 | 5 | Т | 1 | 6 | Т | 1 | 7 | Τ | 1 | 8 |   | 19 | ) | 2 | 0 | Т | 2 | 1 | Т | 2 | 2 | 2 | 23 | ٦ |
|----------|-----|----|---|----|---|---|---|---|---|---|----|----|---|----|----|----|----|---|---|---|---|---|----|----|---|----|---|---|---|---|---|---|---|---|---|---|---|---|---|----|---|---|---|---|---|---|---|---|----|---|---|----|---|---|---|---|---|---|---|---|---|---|---|----|---|---|---|---|---|---|---|---|---|---|----|---|
| Dim      | Π   | Π  | Τ |    | Π | Τ | T |   |   |   | Τ  | Τ  | Τ | Τ  | Γ  | Π  | T  | Τ | Τ | Τ | Τ |   | Π  | T  | Τ | Γ  | Γ | Π | Τ | Τ | T | Τ | Τ | Γ | Γ | Π | Τ | T | Τ | Π  | Γ |   | Π | Τ | T | Τ |   | Π | Τ  | Γ | Π | Τ  | Τ | T | Π | Τ | T | Τ | Π | Τ | Τ |   | Τ | Τ  | Γ | Π | Τ | Τ | Π | Π | T | Π | Π | Τ | Τ  |   |
| Lun      | Π   | Π  | Γ |    |   | Τ | Γ |   |   |   | Ι  | Τ  | Τ | Γ  | Γ  |    | Ι  | Ι | Τ | Γ | Γ |   |    | Ι  | Τ | Γ  | Γ |   | Τ | Τ | Τ | Τ | Γ | Γ | Γ | Π | Ι | Τ | Τ | Γ  | Γ | Π |   | Τ | Τ | Τ |   | Π | Τ  | Γ | Π |    | Τ | Τ | Π |   | Τ | Γ | Π | Ι | Τ |   | Ι | Τ  | Γ | Π | Τ | Τ |   | Π | Τ | Π | Π | Τ | Γ  |   |
| Mar      | Π   | Π  | Γ |    |   | Τ | Γ |   |   |   | Ι  | Ι  | Τ | Γ  | Γ  |    | Ι  | Ι | Τ | Γ | Γ |   |    | Ι  | Τ | Γ  | Γ |   | Ι | Τ | Τ | Τ | Γ | Γ | Γ | Π | Ι | Τ | Τ | Γ  | Γ |   |   | Τ | Ι | Τ |   | Π | Τ  | Γ | Π |    | Τ | Τ | Π |   | Τ | Γ | Π | Ι | Τ |   | Ι | Τ  | Γ | Π | Τ | Τ |   | Π | Τ | Γ | Π | Τ | Γ  |   |
| Mer      |     | Π  | Γ |    |   | Τ | Γ |   |   |   | Ι  | Ι  | Τ | Γ  | Γ  |    | Ι  | Ι | Τ | Τ | Γ |   |    | Ι  | Τ | Γ  | Γ |   | Ι | Τ | Τ | Τ | Γ | Γ | Γ | Π | Ι | Τ | Τ | Γ  | Γ |   |   | Ι | Τ | Τ |   | Π | Τ  | Γ | Π |    | Τ | Τ | Π |   | Τ | Γ | Π | Ι | Τ |   | Ι | Τ  | Γ |   | Τ | Τ |   |   | Τ | Γ | Π | Τ | Γ  |   |
| Jeu      |     |    | Γ |    |   | Τ | Γ |   |   |   | Ι  | Ι  | Τ | Γ  | Γ  |    |    | Ι | Τ | Τ | Γ |   |    | Ι  | Τ | Γ  | Γ |   | Ι | Τ | Ι | Τ | Γ | Γ | Γ |   | Ι | Ι | Τ |    | Γ |   |   | Ι | Ι | Ι |   | Π | Τ  | Γ | Π |    | Τ | Τ | Π |   | Τ | Γ | Π | Ι | Τ |   | Ι | Τ  | Γ |   | Ι | Τ |   |   | Τ |   | Π | Ι | Τ  |   |
| Ven      |     |    | Γ |    |   | Τ | Γ |   |   |   |    | Ι  | Ι | Γ  |    |    |    | Ι | Τ | Ι | Γ |   |    |    | Ι | Γ  |   |   | Ι | Τ | Ι | Ι | Γ |   | Γ |   |   | Ι | Τ |    |   |   |   | Ι | Ι | Ι |   | Π |    |   |   |    | Ι | Τ |   |   | Τ | Γ | Π |   | Ι |   |   | Ι  | Γ |   | Ι | Τ |   |   | Τ |   | Π | Ι | Τ  |   |
| Sam      |     |    |   |    |   |   |   |   |   |   |    |    |   |    |    |    |    |   |   |   |   |   |    |    |   |    |   |   |   |   |   |   |   |   |   |   |   |   |   |    |   |   |   |   |   |   |   |   |    |   |   |    |   |   |   |   |   |   |   |   |   |   |   |    |   |   |   |   |   |   |   |   |   |   |    |   |
| Verifier | r I | 'h | e | ur | e | ļ |   |   | T | C | )( | ut | ( | 20 | )( | :h | ie | r |   |   | E | f | fa | 10 | e | er |   |   |   |   |   |   |   |   |   |   |   |   |   |    |   |   |   |   |   |   |   |   |    |   |   |    |   |   |   |   |   |   |   |   |   |   |   |    |   |   |   |   |   |   |   |   |   |   |    |   |

En mode calendrier, choisissez les plages horaires durant lesquelles l'enregistrement sera actif.

Un rectangle correspond à 30 minutes.

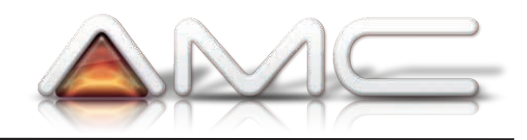

#### 3.3.2. Statut carte SD (rec\_file)

|                     | Fichiers d'enregistrement                                            |                             |
|---------------------|----------------------------------------------------------------------|-----------------------------|
| État de la carte SD | Capacité de la carte SD:30211MByte, L<br>Enregistrement s'est arrêté | ibérez de l'espace:20MByte. |
|                     | 100%                                                                 |                             |
| Nom du fichier      | heure                                                                | Taille                      |

Information relative à la capacité de stockage restant sur la carte micro SDHC de la caméra.

#### 3.3.3. Multi-caméra

| Configu                          | iration de la vis                | ion Multi-C                  | amera    |        |
|----------------------------------|----------------------------------|------------------------------|----------|--------|
| Liste des appareil sur le reseau | IPCamera(192.1<br>IPCamera(192.1 | 68.1.109:80)<br>68.1.108:80) |          | *<br>* |
|                                  | Scanner                          | Ajouter a                    | Camera 2 | T      |
| Camera 1 [Camera actuelle]       | L                                |                              |          |        |
| Camera 2 nom: IPCamera           |                                  |                              |          |        |
| Camera 3 nom:                    |                                  |                              |          |        |
| Camera 4 nom:                    |                                  |                              |          |        |
| Camera 5 nom:                    |                                  |                              |          |        |
| Camera 6 nom:                    |                                  |                              |          |        |
| Camera 7 nom:                    |                                  |                              |          |        |
| Camera 8 nom:                    |                                  |                              |          |        |
| Camera 9 nom:                    |                                  |                              |          |        |
| [                                | Sauver                           | Annuler                      |          |        |

Vous pouvez associer plusieurs caméras compatibles avec l'interface.

Pour cela, cliquez sur "Scanner", les caméras compatibles apparaissent en liste.

Sélectionnez en une dans la liste, puis cliquez sur "Ajouter à", en ayant au préalable choisi son emplacement.